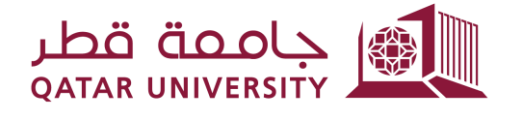

شؤون الطلاب STUDENT AFFAIRS

إدارة التسجيل قسم، دعم، التسجيل

# دلیل استخدام نظام طلب تقدیر الدرجات غیر المکتمل

مايو 2022

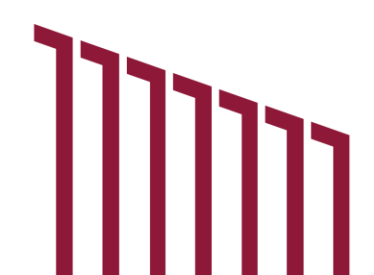

### 1. صفحات الطالب

#### 1.1 لوحة المعلومات الخاصة بي

تعرض لوحة المعلومات الخاصة ثلاثة أقسام:

- درجات الطالب: تعرض درجات الطالب وفقًا للفصل الدراسي المحدد ويتم تحديد قيمة معامل الفصل الدراسي افتراضيًا على أنها الفصل الأخير الذي حصل عليه الطالب.
- إحصائية درجات الطالب: وتعرض إحصائية درجات الطالب منذ بداية انطلاقته الدراسية في جامعة قطر. بالإضافة إلى ذلك، بالضغط فوق الرقم الذي يظهر أعلى التقدير ستظهر صفحة أخرى لعرض مقررات الطلاب بالتفصيل مع التقدير المحدد.
- طلبات تقدير الدرجات غير المكتملة: تعرض جميع طلبات الدرجات غير المكتملة للطالب مع جميع المعلومات
   المطلوبة وتتضمن رابط التنزيل الذي يسمح للطالب بتنزيل وعرض وثيقة العذر الطبي الذي قدمه في طلبه.

|                 |              |           |             |         |                          |                   |              |                |         |                |             |                |            |                |                |       | A Role: Student |
|-----------------|--------------|-----------|-------------|---------|--------------------------|-------------------|--------------|----------------|---------|----------------|-------------|----------------|------------|----------------|----------------|-------|-----------------|
| shboard         | My Serv      | ices 💮    |             |         |                          |                   |              |                |         |                |             |                |            |                |                |       |                 |
| dent Grad       | les          |           |             |         |                          |                   |              |                |         | Student Grade  | s Statistic |                |            |                |                |       |                 |
| m Fail 2014     | ~            |           |             |         |                          |                   |              |                |         |                |             |                |            |                |                |       |                 |
| 2~              |              |           | Ge          | Action  | s v                      |                   |              |                |         |                | 11          |                | 5          |                |                |       | 10              |
| CRN             |              | Sul       | bject Code  |         | Course No.               | Course            | e Title      | Final Grade    |         |                | A           |                | в          |                | 8+             |       | c               |
| 17808           |              |           | CHME        |         | 201                      |                   |              | F.             |         |                | 8           |                | 12         |                | 7              |       | 13              |
| 11777           |              |           | PHYS        |         | 192                      |                   |              | 8+             |         |                | C+          |                | D          |                | D+             |       | F               |
| 13908           |              |           | MATH        |         | 102                      |                   |              | A              |         |                |             |                |            |                |                |       |                 |
| 14545           |              |           | CHEM        |         | 241                      |                   |              | A              |         |                |             |                |            |                |                |       |                 |
| 18270           |              |           | PHYS        |         | 191                      |                   |              | A              |         |                | W           |                |            |                |                |       |                 |
|                 |              |           |             |         |                          |                   |              |                | 1-5     |                |             |                |            |                |                |       |                 |
| mplete C<br>Q Y | Srade App    | lications | Ge          | Actor   | s ↔<br>Original Document |                   | Attend Final | Exceed Absence | Overall | Instructor     | Instructor  | Dep. Head      | Dept, Head | Assistant Dean | Assistant Dean | New   | Medical Excu    |
| Date            | Term         | CRN       | Course      | Status  | Status                   | Staff Note        | Exam         | Limit          | Grade   | Decision       | Note        | Decision       | Note       | Decision       | Note           | Grade | Document        |
| 23              | Fall<br>2014 | 11777     | PHY5<br>192 | Raject  | Reject                   | manually<br>added | - 2          | 23             |         | 99)<br>        | 582         |                |            | *              | *              | *     | View            |
| 4-MAY-<br>23    | Fall<br>2014 | 18270     | PHYS<br>191 | Approve | Approve                  | approve docs      | No           | No             | 100     | Final Approval | last one    | Final Approval | OK         | Final Approval | OK FINAL       | A     | View            |
|                 |              |           |             |         |                          |                   |              |                |         |                |             |                |            |                |                |       |                 |

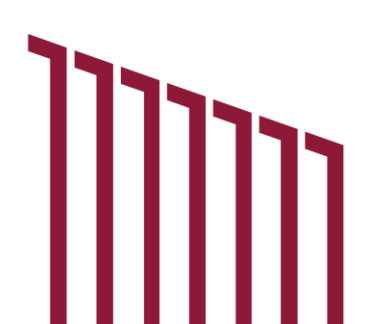

| الله محمد محمد الله معند الله معند<br>لما معند الله معند الله معند الله معند الله معند الله معند الله معند الله معند الله معند الله معند الله معند الله معند الله معند الله معند الله معند معند معند معند معند معند معند معند | ĺ.           |            |              | Ø, Role: Student ⊂ Log |
|----------------------------------------------------------------------------------------------------|--------------|------------|--------------|------------------------|
| Student Grades                                                                                                    |              |            |              |                        |
| Q.~                                                                                                    | Go Actions 🗠 |            |              |                        |
| CRN                                                                                                    | Subject Code | Course No. | Course Title | Final Grade            |
| 10404                                                                                                    | COMP         | 001        |              | А                      |
| 20076                                                                                                    | COMP         | 002        |              | A                      |
| 15256                                                                                                    | DAWA         | 111        |              | А                      |
| 13908                                                                                                    | MATH         | 102        |              | А                      |
| 14545                                                                                                    | CHEM         | 241        |              | A                      |
| 24877                                                                                                    | HIST         | 222        |              | А                      |
|                                                                                                    |              |            |              | 1-6                    |

## صفحة درجات الطالب

تعرض صفحة "تقدير درجات الطالب" معلومات المقررات الدراسية للطالب مع التقدير المحدد. تظهر هذه الصفحة من خلال الضغط على الرقم الموجود أعلى الدرجة في منطقة "إحصائية درجات الطالب" في صفحة "لوحة المعلومات".

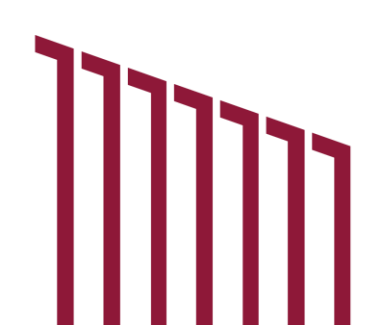

#### 1.2 خدماتی

#### 1.2.1. تقدم بطلب للحصول على "صفحة تقدير الدرجات غير المكتملة"

التقدم بطلب للحصول على تقدير الدرجات غير المكتمل تسمح صفحة الطالب بطلب تقدير للدرجات غير مكتمل وتحتوي على التالي:

- الفصل الدراسى: يسر د جميع الفصول الدر اسية ولكن يجب تحديد الفصل المفتوح/ لتقدير الدرجات غير المكتمل فقط.
  - المقرر: يسرد المقررات مع أي درجات في الفصل المحدد باستثناء الدرجات التالية: W و FB و IP و I.
- وثيقة العذر الطبي: تتيح للطالب تحميل وثائق العذر الطبي من خلال الضغط على اختيار ملف. ويعد تحميل وثيقة

| Alas Guile Seise            |                                                                                                    |  |  |  |  |  |  |  |  |  |
|-----------------------------|----------------------------------------------------------------------------------------------------|--|--|--|--|--|--|--|--|--|
| My Dashboard My Services    |                                                                                                    |  |  |  |  |  |  |  |  |  |
| Apply for Incomplete Grade  |                                                                                                    |  |  |  |  |  |  |  |  |  |
| * Term                      | Fall 2014 🗸                                                                                                    |  |  |  |  |  |  |  |  |  |
| * Course                    | PHYS 192 🗸                                                                                                    |  |  |  |  |  |  |  |  |  |
| * Medical Excuse Document 1 | Choose File Sick Leave 1.txt                                                                                                    |  |  |  |  |  |  |  |  |  |
| Medical Excuse Document 2   | Choose File Sick Leave 2.txt                                                                                                    |  |  |  |  |  |  |  |  |  |
| Medical Excuse Document 3   | Choose File No file chosen                                                                                                    |  |  |  |  |  |  |  |  |  |
| * Comment                   | I was sick.                                                                                                    |  |  |  |  |  |  |  |  |  |
|                             | أقر بأن المستندات المرفقة أصلية ومعتمدة وأتحمل كامل المسؤولية في حال تبين غير ذلك.<br>I acknowledge that the attached documents are authentic and approved and I take full responsibility in case the document is falsified.<br>Save |  |  |  |  |  |  |  |  |  |

واحدة على الأقل إلزاميًا ويمكن تحميل ثلاث وثائق كحد أقصى.

- تعليق: يسمح للطالب بإدخال التعليق.
- حفظ: بالضغط فوق الزر "حفظ" سيتم إرسال طلب تقدير الدرجات غير المكتمل وإرسال إشعار بالبريد الإلكتروني
   إلى قسم دعم الطلاب والتسجيل.

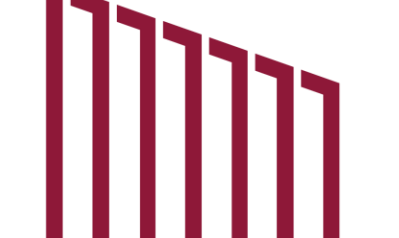

## 1.2.2. تحديث صفحة وثيقة العذر الطبي

تسمح صفحة تحديث وثيقة العذر الطبي للطالب بتحديث وثيقة العذر الطبي المقدم والذي راجعه الموظفين وغيّروا حالة المستند إلى "بحاجة إلى التعديل" ويحتوي على التالي:

- الفصل: يسرد جميع الفصول المفتوحة في تقويم خدمة تقدير الدرجات غير المكتمل.
  - المقرر: يسرد فقط المقررات التي يرسلها الموظفون من قسم دعم التسجيل.
- وثيقة العذر الطبي: يسمح للطالب بتحميل وثيقة العذر الطبي الجديد من خلال الضغط على اختيار ملف. لن يتم عرض هذا الحقل في حالة وجود ثلاثة مستندات في حساب الطالب. يحتاج الطالب إلى حذف وثيقة قبل تحميل وثيقة جديدة.
- حفظ: بالضغط فوق الزر "حفظ" سيتم إرسال الوثيقة الجديدة وإرسال إشعار بالبريد الإلكتروني إلى قسم دعم الطلاب والتسجيل.

| My Dashboard       My Services       O         Update Medical Excuse Document         * Term       Fall 2014 ×       *         * Course       PHYS 192 ×       *         Maximum 3 documents can be uploaded, delete any document from the list before upload any new document.       *         Content       File Name       User Id       Activity Date       Delete         Download       Sick Leave 1.txt       IF1101222       25-MAY-23       Total | جامعة قطر 鱦                    |                                                                              |                                                     |               |        |  |  |  |  |  |  |  |
|----------------------------------------------------------------------------------------------------|--------------------------------|------------------------------------------------------------------------------|-----------------------------------------------------|---------------|--------|--|--|--|--|--|--|--|
| Update Medical Excuse Document         * Term       Fall 2014 ×         * Course       PHYS 192 ×         Maximum 3 documents can be uploaded, delete any document from the list before upload any new document       Sink Leave 1.01 ×         Maximum 3 documents can be uploaded, delete any document from the list before upload any new document       Total value         Sink Leave 1.01 ×       If In 1022       25-MAY-23                         | ly Dashboard My Services 🕥     |                                                                              |                                                     |               |        |  |  |  |  |  |  |  |
| * Term       Fall 2014 ×         * Course       PHVS 192 ×         Maximum 3 documents can be uploaded, delete any document from the list before upload any new document.       Maximum 3 documents can be uploaded, delete any document from the list before upload any new document.         Content       File Name       User Id       Activity Date       Delete         Download       Sick Leave 1.txt.       IF110222       25-MAV-23       Total  | Update Medical Excuse Document |                                                                              |                                                     |               |        |  |  |  |  |  |  |  |
| Content         File Name         User Id         Activity Date         Delete           Download         Sick Leave 1.bt         IF101222         25-MAY-23         T                                                                                                    | * Term<br>• Course             | Fall 2014 V<br>PHYS 192 V<br>Maximum 3 documents can be uploaded, delete any | document from the list before upload any new docume | nt.           |        |  |  |  |  |  |  |  |
| Download Sick Leave 1.bt IF101222 25-MAY-23                                                                                                    | Content                        | File Name                                                                    | User Id                                             | Activity Date | Delete |  |  |  |  |  |  |  |
|                                                                                                    | Download                       | Sick Leave 1.txt                                                             | IF1101222                                           | 25-MAY-23     | Ū      |  |  |  |  |  |  |  |
| Download Sick Leave 2.txt IF1101222 25-MAY-23                                                                                                    | Download                       | Sick Leave 2.txt                                                             | IF1101222                                           | 25-MAY-23     | Ŭ      |  |  |  |  |  |  |  |
| Download Sick Leave 3.bt IF1101222 25-MAY-23                                                                                                    | Download                       | Sick Leave 3.txt                                                             | IF1101222                                           | 25-MAY-23     | Ū      |  |  |  |  |  |  |  |

| aboard My Services 🛞        |                                                                                                    |                                                                                                    |                                      |        |
|-----------------------------|----------------------------------------------------------------------------------------------------|----------------------------------------------------------------------------------------------------|--------------------------------------|--------|
|                             |                                                                                                    |                                                                                                    |                                      |        |
| ite Medical Excuse Document |                                                                                                    |                                                                                                    |                                      |        |
| * Term Fa                   | li 2014 🖌                                                                                                    |                                                                                                    |                                      |        |
| * Course PH                 | HYS 192 🗸                                                                                                    |                                                                                                    |                                      |        |
| * Medical Excuse Document   | boose File Sick Leave 4 txt                                                                                                    |                                                                                                    |                                      |        |
| $\checkmark$                | lan a sen ann much a sea analais                                                                                                    |                                                                                                    |                                      |        |
| Content                     | رست به من المراجع المراجع ا<br>مراجع المراجع المراجع المراجع المراجع المراجع المراجع المراجع المراجع المراجع المراجع المراجع المراجع المراجع ال | افريان المستندات الم<br>and approved and I take full responsibility in case the document i<br>User Id              | is falsified.<br>Activity Date       | Delete |
| Content<br>Download         | File Name     Sick Leave 1.ht                                                                                                    | افريان المستدادي الم<br>and approved and I take full responsibility in case the document i<br>User Id<br>IF1101222 | s falsified. Activity Date 25-MAY-23 | Delete |

## 1.2.3. صفحة طلبات تقدير الدرجات غير المكتمل

يعرض جميع طلبات تقدير الدرجات غير المكتمل للطالب مع جميع المعلومات المطلوبة ويتضمن رابط التنزيل الذي يتيح للطالب تنزيل وعرض وثيقة العذر الطبي الذي قدمه في طلبه.

| مەت قطر         |              |          |             |         |                 |                               |                                |                                                                       |                         |                            |                  |                        |                    |                       |                       |                               | Role: Stud             | dent Lo     |
|-----------------|--------------|----------|-------------|---------|-----------------|-------------------------------|--------------------------------|-----------------------------------------------------------------------|-------------------------|----------------------------|------------------|------------------------|--------------------|-----------------------|-----------------------|-------------------------------|------------------------|-------------|
| Dashboard       | I My         | Services |             |         |                 |                               |                                |                                                                       |                         |                            |                  |                        |                    |                       |                       |                               |                        |             |
| incomplete      | e Grade      | Applicat | tions       |         |                 |                               |                                |                                                                       |                         |                            |                  |                        |                    |                       |                       |                               |                        |             |
| Q.~             |              |          |             | Go      | Actions 🗸       |                               |                                |                                                                       |                         |                            |                  |                        |                    |                       |                       |                               |                        |             |
| Request<br>Date | Term         | CRN      | Course      | Status  | Student<br>Note | Medical<br>Excuse<br>Document | Original<br>Document<br>Status | Staff Note                                                            | Attend<br>Final<br>Exam | Exceed<br>Absence<br>Limit | Overall<br>Grade | Instructor<br>Decision | Instructor<br>Note | Dep. Head<br>Decision | Dept.<br>Head<br>Note | Assistant<br>Dean<br>Decision | Assistant<br>Dean Note | New<br>Grad |
| 25-<br>MAY-23   | Fall<br>2014 | 11777    | PHYS<br>192 | Pending | l was<br>sick.  | View                          | Need to be<br>Modified         | Sick leave 2 is not<br>accepted, please<br>attach another<br>document |                         |                            |                  |                        |                    | a                     | *                     |                               | -                      |             |
| 24-<br>MAY-23   | Fall<br>2014 | 18270    | PHYS<br>191 | Approve | test 4          | View                          | Approve                        | approve docs                                                          | No                      | No                         | 100              | Final<br>Approval      | last one           | Final<br>Approval     | ОК                    | Final<br>Approval             | OK FINAL               | A           |
| 24-<br>MAY-23   | Fall<br>2014 | 17806    | CHME<br>201 | Reject  | test 3          | View                          | Approve                        | good                                                                  | No                      | No                         | 300              | Reject                 | TEST               | 17                    | NO                    | 9                             | NO                     | æ           |
| 24-<br>MAY-23   | Fall<br>2014 | 14545    | CHEM<br>241 | Approve | test 2          | View                          | Approve                        | good 2                                                                | No                      | No                         | 777              | Final<br>Approval      | AGAIN<br>APPR      | Final<br>Approval     | ОК                    | Final<br>Approval             | ОК                     | A           |
| 23-<br>MAY-23   | Fall<br>2014 | 13908    | MATH<br>102 | Approve |                 | View                          | Approve                        | -                                                                     | -                       | e                          | -                | Final<br>Approval      |                    | Final<br>Approval     | ОК                    | Final<br>Approval             | OK FINAL               | A           |
|                 |              |          |             |         |                 |                               |                                |                                                                       |                         |                            |                  |                        |                    |                       |                       |                               |                        | 1-          |

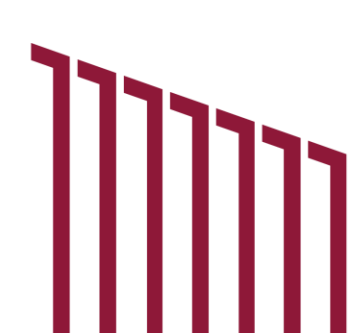